# 비드프로 공공입찰 예정가격 예측시스템 매뉴얼(ver.13) 정회원 전용(2021.02.23.)

## 1. 매뉴얼 활용안내입니다.

- 가. 이 매뉴얼은 정 회원의 맥(ver.13)에 대한 설명입니다. 맥(ver.13) 이란 공공입찰에 참가하여 투찰하고자 할 때 해당 입찰의 낙찰지점을 바로 찾아서 최종 입찰가격을 제시하는 고확률 예측시스템을 말합니다.
- 나. 이 매뉴얼의 활용목적은 회원이 입찰가격을 직접 산출하여 반복낙찰을 받기 위함 입니다. 반복낙찰이란 200명 이상이 참가하는 입찰에서 1년에 1~2건 낙찰이 아닌 3건 이상 낙찰을 받고자 함에 그 목적이 있습니다.
- 다. 개인의 직감 등 주관이 앞서 마음이 흔들리면 '해답'만 피해가며 입찰가격이 산출 됩니다. 예측실패가 많더라도 최상의 낙찰성과를 위해 매뉴얼과 동일하게 예측하시 고 의문사항은 전화 주셔서 문제를 해결하십시오.
- 라. 이 매뉴얼과 동일한 회원별 동영상은 입찰교육에 있습니다.
- 2. 매뉴얼 진행절차입니다.

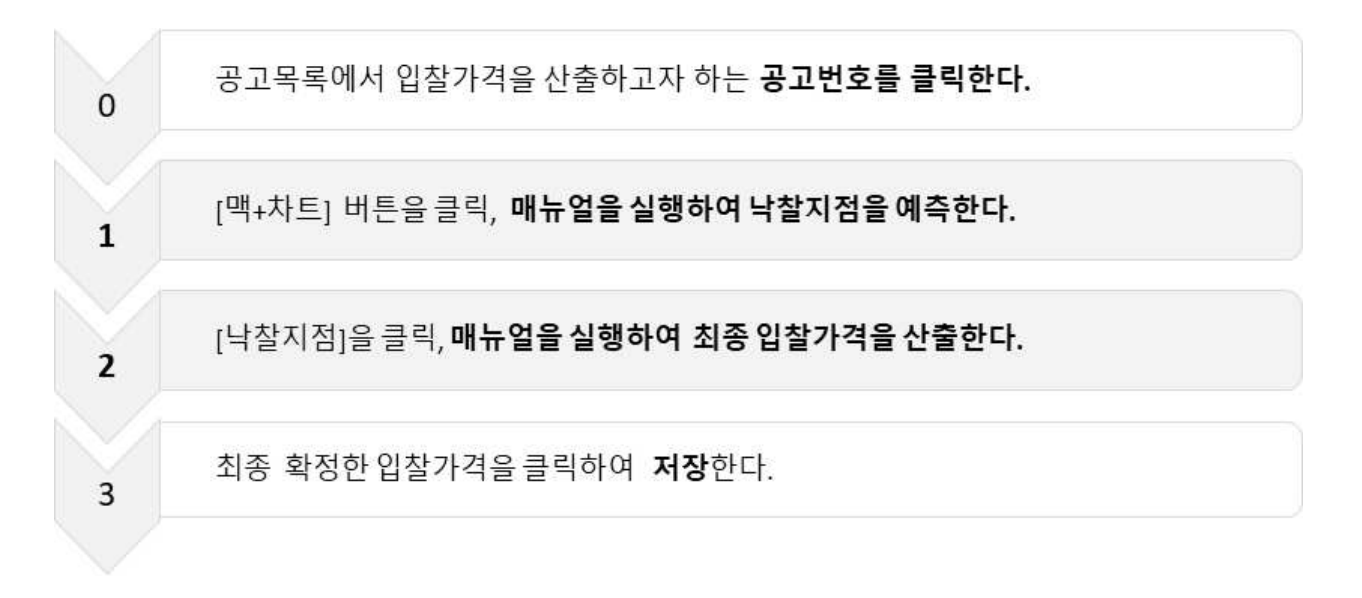

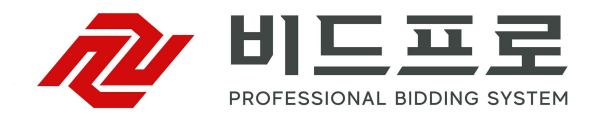

## 0. 공고목록에서 입찰가격을 산출하고자 하는 공고번호를 클릭한다.

#### [그림 0] 입찰정보시스템

| ht                                             | tps://www.        | pro1.co.kr/ipchal/cis/cistuchal.asp?par                                            | m=2        |                | MIG             |                                       |             |                     |                      |                      |            |                                        |                 |                            | 0100-005   |
|------------------------------------------------|-------------------|------------------------------------------------------------------------------------|------------|----------------|-----------------|---------------------------------------|-------------|---------------------|----------------------|----------------------|------------|----------------------------------------|-----------------|----------------------------|------------|
| 5 JU 49                                        |                   | · 개월들과 방송법정 국활동계 법제성                                                               | 고 계약       | - B4           | 세력              | 28<br>2 - 12777                       | 24. 221.9.8 | - 0                 | 8 71 201 4 1 1       | 1011 - 11            | 278620     | -                                      |                 | 사사정보                       | 18144      |
| 구기미 :<br>타사업·                                  | 종+자사지역            | × ∧∧∩as ⊡∧                                                                         | '범위 ▼      |                | 의 ' 푼 '<br>우정가격 | + + 82/12                             | 역소          | ेथ।                 | 8 고계지지<br>입찰마감일      | 자 후                  | 2021년 - 0  | 2월 후 14일 후 ~ 1                         | 2021년 〒 05      | 월 후 17일 후                  | 검색         |
| 39                                             |                   | 11> @ XIAI 1                                                                       | :1골고서      | - 74           | ല               | ୍ କାଣ                                 | -= 0 2      | 1전파리 (              | )계약요                 | 6.1                  |            | - 일정 🛄                                 | <b>A N</b>      | 입황마감!                      | 100 -      |
| 전체                                             | 고자사 전체            | 월 화 수 목 금 토 🖁                                                                      | 1          | 와              | <u></u>         | 목 금                                   |             | 2 2                 | 화                    | <b></b>              | 목 금        | 토 일 월                                  | 화 수             | 옥 금                        | <b>5</b> 2 |
| <b>402</b><br>- マフ                             | 월 > 375<br>베시 324 | 1 2 3 4 5 6<br>5 4 16 14 29 2                                                      | 7 8        | 9              | 10              | 11 12                                 | 13          | 14 15               | 16                   | 17                   | 18 19      | 20 21 22                               | 23 24           | 25 26                      | 27 28      |
| 현장:                                            | 설명 14             | 1 1                                                                                | 1          | 1              | 3               |                                       |             | 1                   |                      | 2                    | 2          | 2                                      |                 |                            |            |
| 잡가!<br>공동[                                     | 마감 86<br>마감 74    |                                                                                    |            |                | 4               |                                       |             | 4 12                | 16                   | 15                   | 8 4<br>4 1 | 7 13                                   | 2 2             | 3                          |            |
| 입 참대                                           | 바감 323            |                                                                                    |            | _              |                 |                                       |             | 29                  | 39                   | 50                   | 61 23      | 40                                     | 37 25           | 12 7                       |            |
| No                                             | 신철마감              | 공고변호<br>공고명                                                                        | 에 긴<br>집 집 | 원문             | 관리              | 공고기관                                  | 계약          | 엄종                  | 지역                   | 35                   | 적격         | 추정가격 원가<br>기초급액 만점                     | 낙찰하한<br>예가범위    | 입찰개시<br>입찰마감↓              | 개참         |
| 1                                              |                   | 20201242334-00<br>부곡용연지구 조성공사(1공구)                                                 |            | Ø              |                 | 조달청부산지                                | 일반          | 토목                  | 전국<br>물산             | 물산<br>49%            | 35         | 29, 584, 454, 545<br>31, 593, 199, 000 | 79.995<br>±3    | 02/09 00:00<br>02/16 10:00 | 완료         |
| 2                                              |                   | 20210125917-00<br>2021년도 위성황법보정시스템 시설장비 유지<br>보수 포사<br>[투솔전서류]<br>실적제출: 2021-02-05 |            | Ø              |                 | 해양수산부국                                | 실적          | 정보                  | 전국<br>출북             | 승석                   | 통과         | 545, 454, 545<br>600, 000, 000         | 86.745<br>±2    | 02/10 10:00<br>02/16 10:00 | 완료         |
| з                                              |                   | 20210126177-00<br>대구도시철도1호선 안심~하양 복선전철 H1정<br>거장 일반전기공사                            |            | Ø              | <b>&gt;</b>     | 대구도시철도                                | 일반          | 전기                  | 전국<br>대구             | 대구<br>49%            | 공동         | 1, 762, 590, 000<br>1, 762, 590, 000   | 86.745<br>±3    | 02/09 10:00<br>02/16 10:00 | 완료         |
| 4                                              |                   | 20210126191-00<br>대구도시철도1호선 안심~하양 북선전철 H2정<br>거장 일반전기공사                            |            | Ø              |                 | 대구도시철도                                | 일반          | 전기                  | 가 봐<br>진 진           | 경북<br>49%            | 공동         | 1, 660, 610, 000<br>1, 660, 610, 000   | 86.745<br>±3    | 02/09 10:00<br>02/16 10:00 | 완료         |
| 5                                              |                   | 20210202743-00<br>남양주 다산2파출소 신혹 건축공사                                               |            | Ø              |                 | 경찰청경기도                                | 제한          | 건축                  | 경기                   |                      | 통과         | 468, 490, 000<br>515, 339, 000         | 87.745<br>±2    | 02/10 10:00<br>02/16 10:00 | 298年1      |
| 6                                              |                   | 20210202964-00<br>쥬디기념판 81, 82병동 샤워실 개보수공사(건<br>축, 설비-재공고)                         |            | Ø              |                 | 연세대학교원                                | 제한          | 실내                  | 서울<br>경기<br>인천<br>강원 |                      | 3          | 31, 345, 455<br>공개전                    | 최저<br>±3        | 02/10 10:00<br>02/16 10:00 | 개참 중       |
| 7                                              |                   | 20210205835-00<br>ጄ름과 유통 진입부 전기·통신 지중화 사업(전<br>기공사)<br>[문화 분담불혀]                   |            | Ø              |                 | 조달청서울지                                | 수의          | 전기<br>문화            | 전국<br>경기             | 경기                   | 생략         | 66, 389, 000<br>67, 769, 000           | 87.745<br>±2    | 02/10 10:00<br>02/16 10:00 | 완료         |
| 8                                              | 유찰                | 20210205926-00<br>도봉차량기지 유치선증설 신호공사<br>실적제출: 2021-02-09                            |            | Ø              |                 | 서울교통공사                                | 실적          | 전기<br>Soft          | 전국<br>서울             |                      | 실적         | 191, 113, 280<br>191, 113, 280         | 87.745<br>主3    | 02/10 14:00<br>02/16 10:00 | 유함         |
| 9                                              |                   | [Soft 문급을 허]<br>20210206412-00<br>홍곡지구 수리시설개보수사업 전기공사                              |            | Ø              |                 | 농어촌공사경                                | 지역          | 전기                  | 경기                   |                      | 통과         | 93, 860, 000<br>103, 246, 000          | 87.745<br>±2    | 02/08 10:00 02/16 10:00    | -171291    |
| 10                                             |                   | 20210206740-00<br>안산스마르허브 IOT기반 LED가로등 설치사업                                        |            | Ø              |                 | 경기도안산시                                | 지역          | 전기                  | 경기                   |                      | 동고)        | 277, 138, 182<br>304, 852, 000         | 87.745<br>±3    | 02/05 10:00<br>02/16 10:00 | 1142위      |
| 11                                             |                   | 20210207669-01<br>하천 및 공유수면 유지관리 응급복구공사(연간<br>단가)                                  | 허용         | Ø              |                 | 경기도고양시                                | 제한          | 설문<br>토목            | 경기                   |                      | 확인         | 345, 454, 545<br>380, 000, 000         | 87.745<br>±3    | 02/10 10:00<br>02/16 10:00 | 완료         |
| 12                                             |                   | 20210210445-00<br>도시숲 리모델링 공사(중원구)<br>[조경: 100]<br>[조·시: 65, 포장: 35]               | 허용         | Ø              |                 | 경기도성남시                                | 지역          | 조경<br>조·시<br>포장     | 경기                   |                      | 확인         | 477, 910, 000<br>525, 701, 000         | 87.745<br>±3    | 02/09 10:00<br>02/16 10:00 | 완료         |
| 13                                             |                   | 20210211532-00<br>전곡 구)읍민회관 철거공사                                                   | 허용         | Ø              |                 | 경기도연천군                                | 제한          | 매+                  | 차ㅌ                   |                      | \$12J      | 254, 028, 182<br>279, 431, 000         | 87.745<br>±3    | 02/10 10:00<br>02/16 10:00 | 완료         |
| 14                                             |                   | 20210212797-00 중대 제가 가는 남가고 제가                                                     | 81.88      | m              |                 | 경기도하날지                                | 지연          |                     |                      |                      | 2101       | 290, 263, 637                          | 87.745          | 02/10 10:00                | 21-02      |
| 1                                              | 부곡용연지             | 구 조성공사(1공구)                                                                        |            | -              | 적격심/            | · 입찰가격                                |             | 1 맥                 | + 차트                 |                      |            |                                        |                 | +목록                        | 100% 💌     |
| 안내                                             | 사항 1              |                                                                                    |            |                |                 |                                       | ^ <u>1.</u> | 입찰가격                | 산술                   | 2                    |            |                                        |                 |                            |            |
| 안내                                             | 사항                | 률산 (49% 이상 지역의무)                                                                   |            |                |                 |                                       |             | 기초금액                | Ð                    | 2 -                  |            |                                        | 31, 593, 199, 0 | 900 원                      | 조회         |
| 내역<br>안내                                       | 입찰<br>사항          | 입찰마감 되었습니다.                                                                        |            |                |                 |                                       | _           | 법정보험;               | 금액 (A)               |                      |            |                                        | 1, 225, 500, 4  | 456 원 A∕① = 3.             | 87         |
|                                                |                   |                                                                                    |            |                |                 |                                       |             | 예정가격                |                      |                      |            |                                        | 31, 708, 356, 2 | 275 원                      | 15C4       |
| . 공고일반                                         |                   |                                                                                    |            |                |                 |                                       | 적격투활        | 8                   |                      |                      | 근거         |                                        |                 |                            |            |
| 계시일시 2020/12/31 13:35<br>공구방휴 2020/12/31 13:35 |                   |                                                                                    |            |                | 입질가격            |                                       |             |                     | 저장                   |                      |            |                                        |                 |                            |            |
| 동고진조 20201242334-00 실音공고 경제   참조번호 200507900   |                   |                                                                                    |            |                |                 | ····································· | 기초금애        |                     |                      | 이백모습육역 일전이십육만 구백육십구원 |            |                                        |                 |                            |            |
| 공고명 부곡용연지구 조성공사(1공구)                           |                   |                                                                                    |            |                |                 |                                       |             | 예공가역/기초음역<br>보종정소님와 |                      |                      | 100.3646 원 |                                        |                 |                            | 근거         |
| 공고서 원문 20201242334-00_1609388611594_공사입활설명     |                   |                                                                                    | 평서(20      | 005079-00).hwp |                 |                                       |             |                     |                      |                      |            |                                        |                 |                            |            |
| 공고기관 조달청 부산지방조달청                               |                   |                                                                                    |            |                | - 2.            | 예정가격                                  | 결정          |                     |                      |                      |            |                                        |                 |                            |            |

[매뉴얼 안내]

- 이 매뉴얼은 동영상 입찰교육과 동일하게 구성하였습니다.
- 2021.02.16. 마감 되는 공고 중 관리를 체크한 3건의 입찰가격을 산출합니다.
- 로그인 후 [입찰정보] 버튼을 클릭하면 [그림 0]의 입찰정보시스템이 실행됩니다.

[매뉴얼 실행]

- 0. 공고목록에서 입찰가격을 산출하고자 하는 공고번호를 클릭하면 각호의 정보를 보여줍니다. (관리체크 공고번호: 20201242334, 20210126177, 20210126191)
  - 1 입찰참가자격 등 입찰공고정보를 보여줍니다.
  - 2 입찰가격 산출과 관련된 정보(기초금액, 투찰률, 순공사원가 등)를 보여줍니다.
  - 3 적격심사점수 또는 종합심사점수를 보여줍니다.
    - · (-X): 부적격(수행점수가 X점 부족하다는 의미)
    - · 생략: 적격심사 생략(입찰가격만으로 최종낙찰자를 확정한다는 의미)
    - · 공동: 공동계약(공동수급체의 합산 수행능력점수를 산출하라는 의미)
    - · 통과: 입찰참가자격을 모두 충족하였으므로 단독으로 입찰참가를 할 수 있다는 의미

1. 맥+차트 버튼을 클릭, 매뉴얼을 실행하여 낙찰지점을 예측한다.

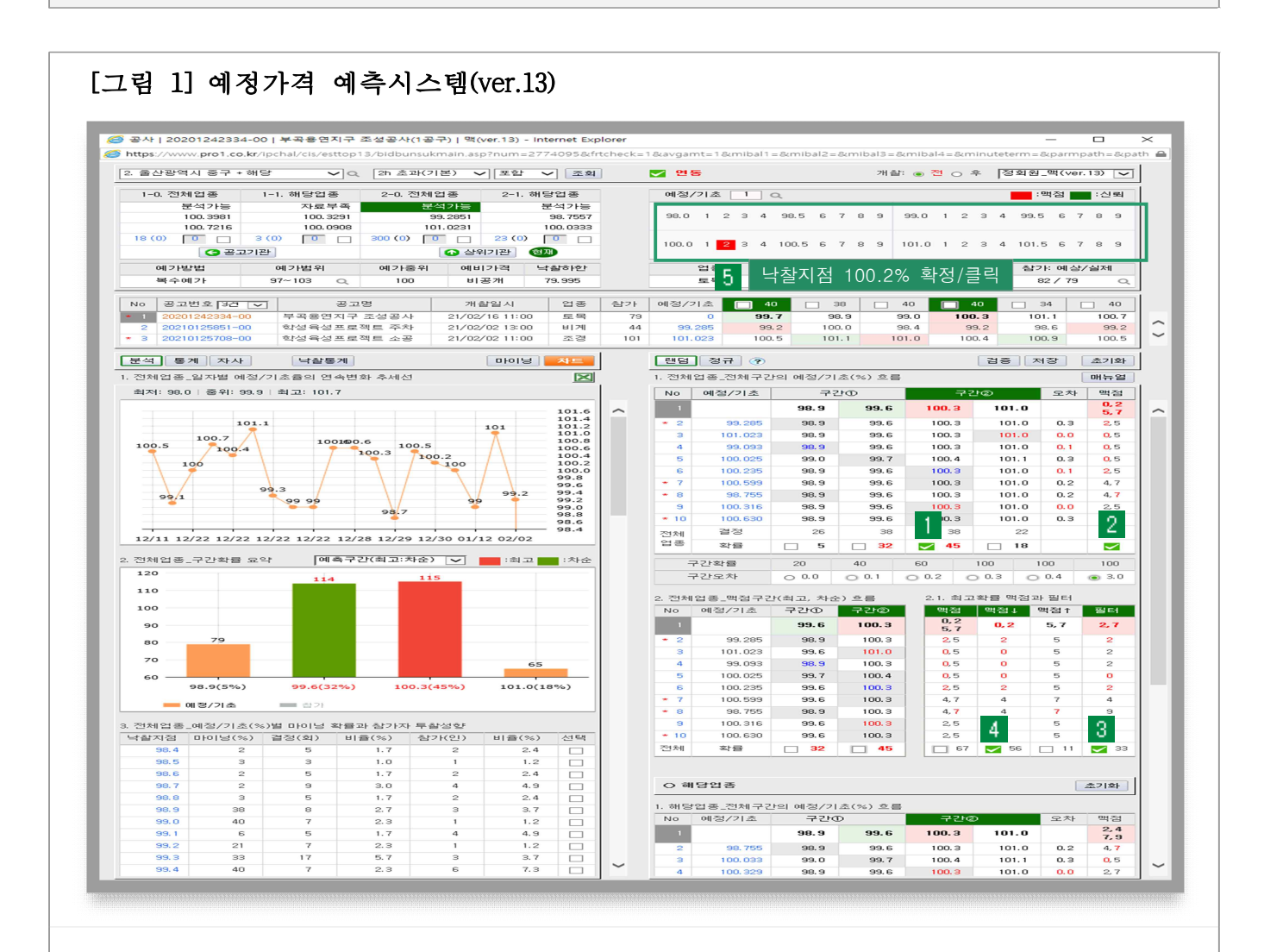

[매뉴얼 안내]

- [맥+차트] 버튼을 클릭하여 예정가격 예측시스템1)을 실행합니다.

[매뉴얼 실행]

- 매뉴얼을 실행하여 낙찰지점을 예측한다.

| 구분   | 위치 | 매뉴얼 실행              | 매뉴얼 실행결과        |
|------|----|---------------------|-----------------|
|      | 1  | 4개 구간 중 최고확률 구간 클릭  | 최고확률 낙찰구간 제시    |
| 이구   | 2  | 맥점 클릭               | 2~3개 낙찰지점 제시    |
| 전식   | 3  | 필터 클릭               | 1~2개 낙찰지점 제시    |
|      | 4  | 맥점(↓↑) 중 녹색표시가 된 맥점 | 1개 낙찰지점 제시      |
| 최종결과 | 6  | 공고번호 20201242334 실행 | 100.2% 예측(낙찰지점) |
|      |    |                     |                 |

1) 예정가격 예측시스템은 복수예비가격 조합 비율 중 낙찰구간과 조합 가능한 최적 숫자를 예측하여 낙찰지점 1개를 제시하는 도구입니다.

## 2. 낙찰지점을 클릭, 매뉴얼을 실행하여 최종 입찰가격을 산출한다.

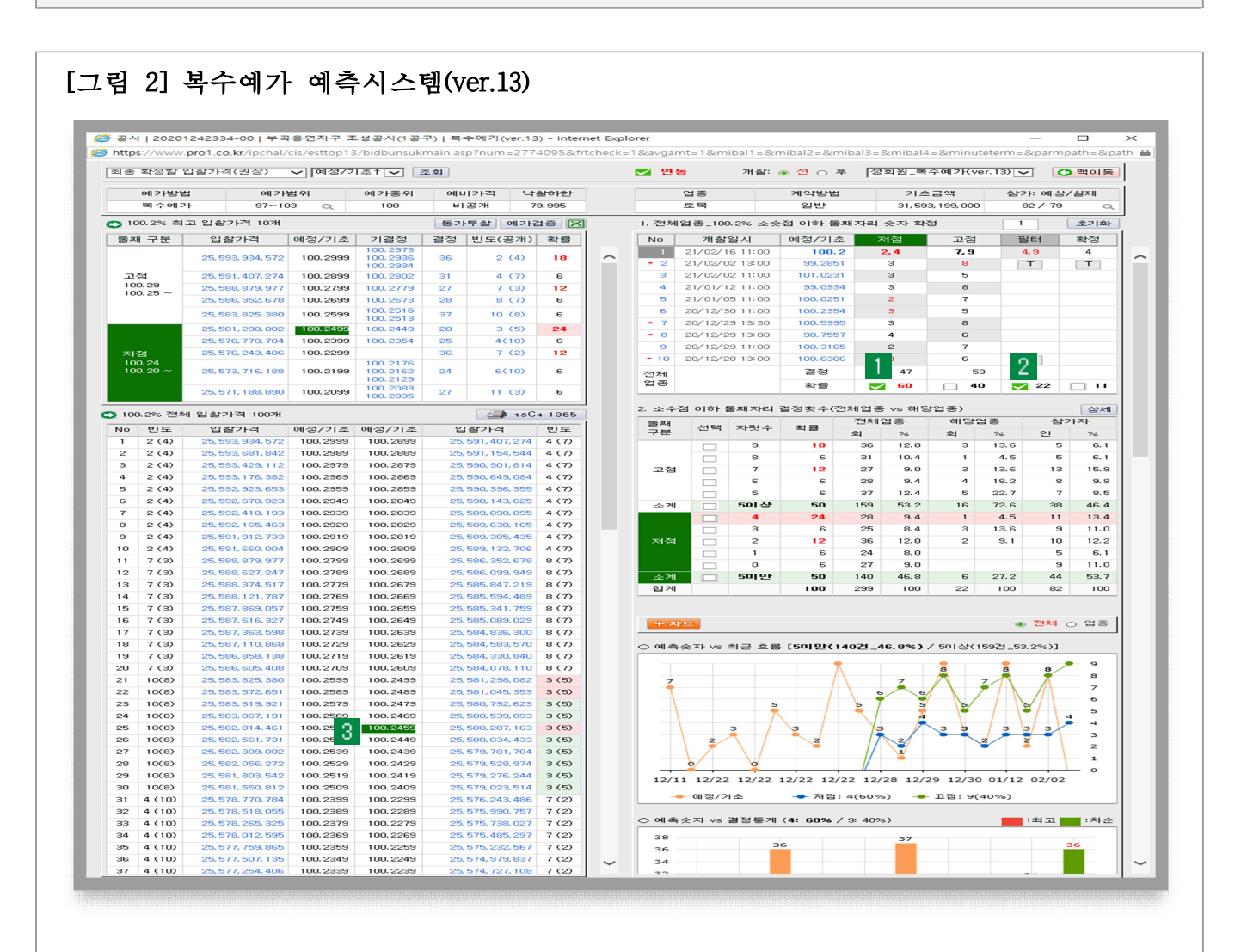

[매뉴얼 안내]

- 낙찰지점(100.2%)을 클릭, <u>복수예가 예측시스템<sup>2)</sup>을 실행합니다.</u>

[매뉴얼 실행]

- 매뉴얼을 실행하여 최종 입찰가격을 산출합니다.

| 구분                          | 위치 | 매뉴얼 실행              | 매뉴얼 실행결과                            |  |  |  |  |
|-----------------------------|----|---------------------|-------------------------------------|--|--|--|--|
| 소수점 이하 <b>둘째</b>            | 1  | 저점과 고점 중 최고 확률숫자 클릭 | 최고확률 숫자 2개 제시                       |  |  |  |  |
| 자리 수 예측                     | 2  | 필터 클릭               | 둘째자리 숫자 7 제시                        |  |  |  |  |
| 소수점 이하 <b>셋째</b><br>자리 수 예측 | _  | 소수점이하 둘째자리 분석과 동일   | 셋째자리 숫자 8 제시                        |  |  |  |  |
| 최종결과                        | 3  | 공고번호 20201242334 실행 | ₩ 25,580,287,163원 산출<br>(100.2459%) |  |  |  |  |

2) 낙찰지점에 해당하는 100개의 입찰가격 중 낙찰지점과 조합 가능한 최적 숫자를 예측하여 최종 입찰가격 1개를 제시하는 도구입니다.

## 3. 최종 확정한 입찰가격을 클릭하여 저장한다.

### [그림 3] 입찰가격 저장

| 고목                  | 록 투상목률          | 록 개찰결과 공동협정 낙찰통계 업체정                                                     | 보 계익     | t·발주    | 계약          | 년왕       |             |                 |                      |           |               |                                        |                        | 자사정 보                      | 입찰교육     |
|---------------------|-----------------|--------------------------------------------------------------------------|----------|---------|-------------|----------|-------------|-----------------|----------------------|-----------|---------------|----------------------------------------|------------------------|----------------------------|----------|
| 동)비 5               | /               | · · · · · · · · · · · · · · · · · · ·                                    | 지역 🖌     | 9       | 시 ・ 군 ・     | 구 🗸 공고기관 | 반전체         | <b>~ </b>       | 공고게시/                | 사이 🗸      | 공고번호검색        | ~                                      |                        |                            | 검색       |
|                     |                 |                                                                          |          |         | 9-23 / FC   |          |             | ==++            |                      |           | 2021          |                                        |                        |                            |          |
| 전체이                 | 자사 전체           | 월 화 수 목 금 토 1                                                            | 1종교서     | 화       | 다<br>수      | 목 금      | 동 () 식<br>토 | 일 :             | ) 제작묘·<br>1 화        | 8<br>수    | 옥 금           | <u> </u>                               | 화 수                    | 육 금                        | = ¥      |
| <b>《02</b> 불<br>공고거 | 472<br>시 420    | 1 2 3 4 5 6<br>5 4 16 14 29 2                                            | 7 8      | 9<br>54 | 10          | 11 12    | 13          | 14 1            | 5 16<br>2 53         | 17        | 18 19<br>54 5 | 20 21 22                               | 23 24                  | 25 26                      | 27 28    |
| 현장실<br>남가미          | 명 19<br>1감 108  | 1 1                                                                      | 1        | 1       | 3           |          |             | 1               | 6 16                 | 2         | 2 1<br>8 4    | 3                                      | 15 13                  | 2 1                        |          |
| 공동미                 | ·감 83<br>·감 400 |                                                                          |          |         |             |          |             | 4 1             | 2 16<br>9 <b>39</b>  | 12        | 4 1<br>63 21  | 7 13                                   | 6 4<br>51 54           | 4 27 26                    |          |
| No                  | 신청마감            | 공고변호<br>공고명                                                              | 업역<br>점근 | 원문      | 관리          | 공고기관     | 계약          | 업종              | 지역                   | 공동        | 적격            | 추정가격 원가<br>기초금액 만점                     | 낙찰하한<br>예가법위           | 입찰개시<br>입찰마감↓              | 개찰       |
| 1                   |                 | 20201242334-00<br>부곡용연지구 조성공사(1공구)                                       |          | Ø       |             | 조달청부산지   | 일반          | 토목              | 전국<br>물산             | 물산<br>49% | 35            | 29, 584, 454, 545<br>31, 593, 199, 000 | 79.995<br>±3           | 02/09 00:00<br>02/16 10:00 | 완료       |
| 2                   |                 | 20210125917-00<br>2021년도 위성호법보정시스템 시설장비 유지<br>보수 공사<br>[루슐레슬: 2021-02-05 |          | ø       |             | 해양수산부국   | 실적          | 정보              | 전국<br>충북             | 슬팩        | 響 과           | 545, 454, 545<br>600, 000, 000         | 86.745<br>±2           | 02/10 10:00<br>02/16 10:00 | 완료       |
| з                   |                 | 20210126177-00<br>대구도시철도1호선 안심~하양 목선전철 H1정<br>거장 일반전기공사                  |          | Ø       | <b>&gt;</b> | 대구도시철도   | 일반          | 전기              | 전국<br>대구             | 대구<br>49% | 공동            | 1, 762, 590, 000<br>1, 762, 590, 000   | 86.745<br>±3           | 02/09 10:00<br>02/16 10:00 | 완료       |
| 4                   |                 | 20210126191-00<br>대구도시철도1호선 안심~하양 목선전철 H2정<br>거장 일반전기공사                  |          | Ø       |             | 대구도시철도   | 일반          | 전기              | 전국<br>경북             | 경북<br>49% | 공동            | 1,660,610,000<br>1,660,610,000         | 86.745<br>±3           | 02/09 10:00<br>02/16 10:00 | 완료       |
| 5                   |                 | 20210202743-00<br>남양주 다산2파출소 신흑 건흑공사                                     |          | Ø       |             | 경찰청경기도   | 제한          | 건축              | 경기                   |           | 통고)           | 468, 490, 000<br>515, 339, 000         | 87.745<br>±2           | 02/10 10:00<br>02/16 10:00 | 29891    |
| 6                   |                 | 20210202964-00<br>쥬디기념관 81, 82병동 샤워실 개보수공사(건<br>혹, 설비-재공고)               |          | Ø       |             | 연세대학교원   | 제한          | 실내              | 서울<br>경기<br>인천<br>강원 |           | 최저            | 31, 345, 455<br>공개전                    | 최저<br>±3               | 02/10 10:00<br>02/16 10:00 | 개찰 중     |
| 7                   |                 | 20210205835-00                                                           |          | ø       |             | 조달청서줄지   | 수의          | 전기<br>문화        | 전국<br>경기             | 경기        | 생약            | 66, 389, 000<br>67, 769, 000           | 87.745<br>±2           | 02/10 10:00<br>02/16 10:00 | 완료       |
| 8                   | 유활              | 20210205926-00<br>도봉차량기지 유치선증설 신호공사<br>실적제출: 2021-02-09<br>[Soft 문달불허]   |          | Ø       |             | 서울교통공사   | 실적          | 전기<br>Soft      | 전국<br>서울             |           | 실적            | 191, 113, 280<br>191, 113, 280         | 87.745<br>±3           | 02/10 14:00<br>02/16 10:00 | 유활       |
| 9                   |                 | 20210206412-00<br>홍곡지구 수리시설개보수사업 전기공사                                    |          | Ø       |             | 농어춘공사경   | 지역          | 전기              | 경기                   |           | 통과            | 93, 860, 000<br>103, 246, 000          | 87.745<br>±2           | 02/08 10:00<br>02/16 10:00 | -1712위   |
| 10                  |                 | 20210206740-00<br>안산스마트히브 IOT기반 LED가로들 설치사업                              |          | Ø       |             | 경기도안산시   | 지역          | 전기              | 경기                   |           | 동고난           | 277, 138, 182<br>304, 852, 000         | 87.745<br>±3           | 02/05 10:00<br>02/16 10:00 | 1142위    |
| 11                  |                 | 20210207669-01<br>하천 및 공유수면 유지관리 응급복구공사(연간<br>단가)                        | 허용       | Ð       |             | 경기도고양시   | 제한          | 설콘<br>토목        | 경기                   |           | 확인            | 345, 454, 545<br>380, 000, 000         | 87.745<br>±3           | 02/10 10:00<br>02/16 10:00 | 완료       |
| 12                  |                 | 20210210445-00<br>도시중 리오델링 공사(중원구)<br>[조감:100]<br>[조·시: 65, 포장: 35]      | 허용       | ø       |             | 경기도성남시   | 지역          | 조경<br>조·시<br>포장 | 경기                   |           | 확인            | 477, 910, 000<br>525, 701, 000         | 87.745<br>±3           | 02/09 10:00<br>02/16 10:00 | 완료       |
| 1                   | 부곡용연지구          | <sup>9</sup> 조성공사(1공구)                                                   |          | (       | 적격심         | · 공고내역   |             | 1 맥             | +차트                  |           |               |                                        |                        | +목록                        | 100% -   |
| No                  | 공고번             | 1호 입찰가격(원) 예정/기초(                                                        | %) .1.   | 기준(%    | ) *         | 신 진행     | 1.          | 입찰가격            | 산술                   | 1         |               |                                        |                        |                            |          |
| 1                   | 20201242334-    | -00 25, 580, 287, 163 100. 2459                                          | 0        | 0.2459  |             | ] 완료     |             | 기초금액<br>버정 다친   | D 208 (A)            |           |               |                                        | 31, 593, 199,          | 000원                       | 조회<br>97 |
| 송신:                 | 5 클릭하면 투        | *활목록에 입찰가격이 저장되고 '완료' 표기됩니다                                              |          |         | - 8         |          |             | 비정가격            |                      |           |               |                                        | 31, 670, 886,          |                            | 15C4     |
| 11:                 | 21              | 100.24 % 투찰업체 인 검색                                                       |          |         |             | 장세       |             | 적격투찰            |                      |           |               |                                        | 79.                    | 995 %                      | 근거       |
| No                  | 예상 참기           | 1업체 지역 중복 확장± 최근                                                         | 투잡       | 早谷      | 2           | 투참 3     |             | 입찰가격<br>한글표기    |                      |           | 이번역           | 심오억 팔천이신팔!                             | 25,580,287,<br>) 실천일백물 | 163 원<br>십삼원               | 2 저장     |
|                     | Thulot Star     |                                                                          |          |         |             |          | ~           | 예정가격,           | /기초금액                |           |               |                                        | 100.2                  | 459 원                      | -        |
|                     | 하시려면 입금         | 가~~ ㅎㅎ이ㅎ도 우절야는 종가우절업제를 확인<br>참가격을 저장한 후 검색 버튼을 누르세요.                     |          |         |             | Í        |             | 부족점수            | 보완                   |           | □ 가격보;        | 완이전                                    | 점                      | %                          | 근거       |
|                     | ※ 동일지점(         | (비율)만 계속 투찰하는 업체가 존재한 경우 해법<br>1합가격: 100 5249%                           |          |         |             |          | y 2.        | 예정가격            | 결정                   |           |               | 5                                      |                        |                            |          |

[매뉴얼 안내]

[매뉴얼 실행]

- 매뉴얼 실행을 모두 완료하면 공고목록으로 복귀합니다.

1 최종 입찰가격을 클릭하면 입찰가격을 산출한 근거를 보여줍니다.

4 투찰목록을 클릭하면 저장한 입찰가격을 확인할 수 있습니다.

- 최종 확정한 입찰가격3)을 투찰목록으로 송신하는 화면입니다.

2 [저장] 버튼을 클릭하면 입찰가격이 임시 저장됩니다. 3 [송신]을 체크하면 입찰가격이 투찰목록에 저장됩니다.

- 5 -

3) 최종 확정한 입찰가격은 낙찰자 선정에서 제외되지 않도록 순공사원가의 98%이상과 법정보험료(A값)가 적용되어 있다.

5 적격심사제의 입찰에서 자사의 적격점수가 미달되면 부족점수 보완항목의 입력박스에 부족한 점수를 입력하고 '가격보완이전'을 클릭합니다.